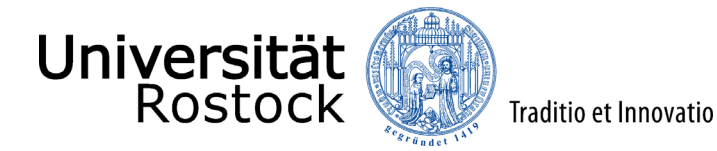

## Leitfaden zur Online-Einschreibung an der Universität Rostock

(NUR für die Promotion)

Wir freuen uns, dass Sie sich für ein Studium an der Universität Rostock entschieden haben!

Im Folgenden erklären wir Ihnen Schritt für Schritt die Online-Einschreibung. Bitte lesen Sie sich diesen Leitfaden aufmerksam durch, berücksichtigen die im Einschreibprozess angezeigten Informationen und Hilfen und nehmen sich Zeit für Ihre Einschreibung.

Wichtig ist, dass Sie sich vorab im Portal registrieren bzw. Ihren persönlichen Account anlegen. Weitere Informationen dazu finden Sie <u>hier</u>.

**Ausnahme:** Als Studierende der Universität Rostock registrieren Sie sich bitte nicht erneut, sondern wählen unter <u>campus.uni-rostock.de</u> das für Sie zutreffende Portal ("Studierende") aus, für das Sie sich mit Ihrem Uni-Account anmelden. Die Umschreibung erfolgt hier direkt über "Studienbewerbung / Studiengangwechsel beantragen".

Internationale Studieninteressierte, die keine deutsche Staatsbürgerschaft besitzen und weder die Hochschulzugangsberechtigung oder einen Studienabschluss in Deutschland erworben haben, nutzen bitte den <u>Antrag auf Immatrikulation</u> für die Einschreibung.

**Ausnahme:** Als internationale Studierende der Universität Rostock wählen Sie unter <u>campus.uni-rostock.de</u> das für Sie zutreffende Portal ("Studierende") aus, für das Sie sich mit Ihrem Uni-Account anmelden. Die Bewerbung bzw. Umschreibung erfolgt hier direkt über "Studienbewerbung / Studiengangwechsel beantragen".

Insofern Sie nicht bereits eingeloggt sind, finden Sie den Link für die Online-Einschreibung, neben vielen Informationen zum Einschreibprozess auf der Website der <u>Universität Rostock</u>. Alternativ werden Sie über den folgenden Link direkt zur Online-Einschreibung weitergeleitet: <u>Online-Einschreibung</u>.

Bitte geben Sie oben rechts die Benutzerkennung, (i. d. R. Ihr Nachname kleingeschrieben) und das selbstgewählte Passwort ein.

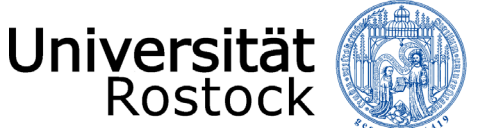

Nach dem Login finden Sie zunächst viele weitere Informationen rund um das Thema Studium und können mit der Einschreibung mittels eines Klicks auf "Bewerbung starten" beginnen.

| Online-Portal                                                                                                    |                                                                                  |                                                                                                    |                                                                     |
|----------------------------------------------------------------------------------------------------|----------------------------------------------------------------------------------|----------------------------------------------------------------------------------------------------|---------------------------------------------------------------------|
| Startseite der Online-Bewerbung                                                                                                    | Meine Bewerbung                                                                  | Hilfe & Kontakt                                                                                                    |                                                                     |
| Liebe Studeninteressierte,<br>Sie befinden sich hier in Ihrem persönlichen Online-Bewerbungsportal und haben nun die<br>Möglichkeit im kantrage für einen Studienplatz abzugeben.<br>Ob ein Studiengung zulassungsbeschnänkt oder zulassungsfrei ist, entnehmen Sie bitte<br>der <u>Ubersitkal inter Studienginger von AZ</u> . | Bewerbung starten<br>Bewerben Se sch auf die Studiengänge an unserer Hochschule. | Bei allen Fragen rund um ihre Bewerbung<br>das Studierendensekretariat der Universität<br>Info-Service<br>Telefon: +49 381 498-1230<br>E-Mail: <u>studium@uni-rostock.de</u> | und Einschreibung können Sie sich jederzeit an<br>t Rostock wenden. |
| Unterlagen im PDF-Format hoch.                                                                                                    |                                                                                  | Sprechzeiten: Mo. bis Do. 09:00-16:00 Uhr                                                                                                    | Fr. 09:00-13:00 Uhr                                                 |
| Hinweise, ob oder welche Unterlagen einzureichen sind, entnehmen Sie bitte dem<br>"Anschreiben zur Bewerbung" bzw. dem "Antrag auf Immatrikulation".                                                                                                    |                                                                                  | Informationen zu Sprechzeiten vor Ort (18<br>unserer <u>Webseite</u> .                                                                                                    | 3057 Rostock, Parkstr. 6) finden Sie auf                            |
| Hinweise zum Bewerbungsverfahren und den Auswahlkriterien<br>für zulassungsbeschränkte Studiengänge finden Sie <u>hier</u> .                                                                                                    |                                                                                  | Leitfäden 🗸                                                                                                    |                                                                     |
| Folgender <u>Seite</u> entnehmen Sie bitte Informationen zur Einschreibung in zulassungsfreie<br>Studiengänge.                                                                                                    |                                                                                  | Online-Bewerbung (grundständig/<br>zulassungsbeschränkt)                                                                                                    | Online-Einschreibung (grundständig/<br>zulassungsfrei)              |
| Bei Fragen wenden Sie sich bitte an die unter Hilfe & Kontakt angegebenen<br>Ansprechnartner                                                                                                    |                                                                                  |                                                                                                    |                                                                     |
| Ihr Studierendensekretariat der Universität Rostock                                                                                                    |                                                                                  | Online-Bewerbung (Master/<br>zulassungsbeschränkt)                                                                                                    | Online-Einschreibung (Master/<br>zulassungsfrei)                    |
| Quicklinks                                                                                                    |                                                                                  |                                                                                                    |                                                                     |
| Antrag Zweitstudium / Antrag<br>beworzugz z Jubasang / Antrag<br>außergewöhnliche Hirra / Anrag<br>Verbesserung Durchschnittsnote                                                                                                    |                                                                                  | Online-Bewerbung (Human-/<br>Zahnmedizin/ höheres Fachsemester)                                                                                                    | Online-Einschreibung (Promotion)                                    |
|                                                                                                    |                                                                                  | Leitfäden                                                                                                    |                                                                     |
|                                                                                                    |                                                                                  | Online-Immatrikulation                                                                                                    |                                                                     |

Folgend erhalten Sie die Anfrage, ob Sie E-Mail-Benachrichtigungen bekommen wollen. Wir empfehlen diese zu aktivieren, damit Sie jederzeit über Änderungen im Bewerbungsportal informiert werden. **Achtung:** Wenn Sie keine E-Mail über eine Statusänderung erhalten möchten, müssen Sie selbständig den Status Ihrer Bewerbung im Portal verfolgen.

| E-Mail-Benachrichtigungen aktivieren?                                                                                                    | (i) Hilfe |
|----------------------------------------------------------------------------------------------------|-----------|
| <ul> <li>Sie erhalten E-Mail-Benachrichtigungen zu Ihrer Bewerbung und neuen Dokumenten im Bewerbungsportal.</li> <li>Die E-Mail-Benachrichtigungen informieren Sie über Statusänderungen und Details Ihrer Bewerbung. So verpassen Sie keine Fristen oder Meldungen.</li> <li>Möchten Sie über Änderungen Ihrer Bewerbung und Ihres Studiums per E-Mail Informiert werden?</li> </ul> |           |
| E-Mail-Benachrichtigungen aktivieren?     O Ja, E-Mail-Benachrichtigungen aktivieren     Nein, ich informiere mich selbständig                                                                                                    |           |
| Auswahl speichern                                                                                                    |           |

Ggf. müssen Sie in der nun folgenden Abfrage, dass Semester wählen, zu dem das Studium begonnen werden soll.

| Bewerbungssemester                                                                                                    |
|----------------------------------------------------------------------------------------------------|
| 0 Studienbeginn                                                                                                    |
| Studiengange beginnen an der Universität Rostock im 1. Fachsemester in der Regel immer zum Wintersemester, also zum 01. Oktober des Jahres. Einige Masterstudiengange können jedoch auch zum Sommersemester, also zum 01. April mit dem 1. Fachsemester begonnen werden. |
| Informationen zum Studienbeginn der einzelnen Studiengänge entnehmen Sie bitte der <u>Studiengangzübersicht</u> .                                                                                                    |
| Die Immatrikulation zur Promotion ist für das aktuell laufende oder das kommende Semester möglich. Wählen Sie daher bitte das zutreffende Semester aus.                                                                                                    |
| Wintersenester 2023/24 👻                                                                                                    |
| Bewerbungstarten                                                                                                    |
|                                                                                                    |

Sie befinden sich nun in Ihrem persönlichen Bereich. Auf der rechten Seite können Sie Ihre bisher hinterlegten Daten überprüfen und ggf. ändern. Bei auftretenden Fragen finden Sie hier außerdem unsere Kontaktdaten. Mittels eines Klicks auf **"Bewerbungsantrag hinzufügen"** können Sie bis zu zwei Anträge abgeben.

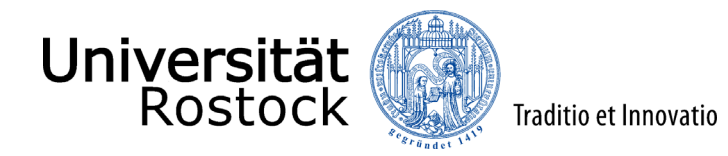

| Bewerbungssemester: Sommersemester 2022.                                                   |                  |
|--------------------------------------------------------------------------------------------|------------------|
| Es liegen noch keine Dokumente in Ihrem Posteingang vor.                                   |                  |
| Anträge in Vorbereitung                                                                    | (i) <u>Hilfe</u> |
| Um sich auf einen Studienplatz zu bewerben, klicken Sie auf "Bewerbungsantrag hinzufügen". |                  |
| Bewerbungsantrag hinzufügen                                                                |                  |

Als nächstes können Sie ein Studienfach auswählen. Zunächst geben Sie den **angestrebten Abschluss** an. Danach wählen Sie das **Studienfach** für die Promotion aus.

Die weiteren Felder füllen sich entsprechend Ihrer vorherigen Angaben automatisch aus. Klicken Sie nun auf "Weiter".

| hr Studiengangswunsch                                                                                                    |                                                                                                    |                                                                                                    |
|----------------------------------------------------------------------------------------------------|----------------------------------------------------------------------------------------------------|----------------------------------------------------------------------------------------------------|
| Bitte wählen Sie hier den von Ihnen gewünschten Stu                                                                                                    | diengang aus, für den Sie sich bewerben möchten.                                                                                                    |                                                                                                    |
| Ach jeder Eingabe werden Ihnen automatisch weitere jedes Fach Ihres Studiengangs einzeln vor.                                                                                                    | e dazu passende Eingabefelder angezeigt. Bei Studiengängen mit mehreren Fächern (z.B. Lehramt) nehmen Sie (                                                                                                    | diese Eingaben bitte für                                                                                             |
| Ist das angestrebte Studium ein Erst- oder Zweitstudie<br>einem weiteren Masterstudiengang aufnehmen, nachdem<br>Bei der Bewerbung für einen zulassungsbeschränkten gri<br>an einer deutschen Hochschule abgeschlossen wurde bzw                                                                                                    | um? Um ein Zweitstudium handelt es sich, wenn Sie ein weiteres Studium in einem grundständigen Studiengan<br>I Sie einen Hochschulabschluss oder einen gleichwertigen Abschluss erworben haben.<br>Indständigen Studiengang handelt es sich um ein Zweitstudium, sofern bis zum Ende der Bewerbungsfrist ein j<br>. ein Abschlusszeugnis vorliegt. In diesem Fall kann nur ein Bewerbungsantrag gestellt werden.                                                                                                    | g oder in<br>gleichwertiges Studium                                                                                  |
| <ul> <li>Wenn Sie sich für das Lehramt an Gymnasien, Lehran obligatorischen zwei Hauptfächern zusätzlich das Studienf auszuwählen. Wenn Sie sich gleichzeitig an der Hochschul Lehramtsstudiengang beworben bzw. eingeschrieben hab (Ausnahme: Lehramt an Grundschulen). Bitte beachten Sie Ababen Sie bereits Studienleistungen in einem anderen Insofern Sie bereits in demselben Studiengang Immatrikul nächsthöhere Fachsemester. Weitere wichtige Information Fahren Sie nach der Auswahl des gewünschten Studiengang</li> </ul> | nt an Regionalen Schulen oder Lehramt für Sonderpädagogik bewerben oder einschreiben möchten, wählen S<br>ach Bildungswissenschaften. Für das Lehramt an Grundschulen ist zur Grundschulpädagogik zusätzlich Bildung<br>e für Musik und Theater Rostock (HMT) für die Studienfächer Musik oder Theater (Darstellendes Spiel) in ein<br>en, wählen Sie bei den Angaben zum gewünschten Studiengang nur ein Hauptfach und das Studienfäch Bildung<br>, dass in diesem Fall die Eignungsprüfung der Hochschule für Musik und Theater Rostock (HMT) bestanden sein<br>Studiengang und/ oder an einer anderen Hochschule erbracht, können Sie den Einstieg in ein höheres Fachse<br>iert sind oder waren und es sich nicht um einen zulassungsbeschränkten Studiengang handelt, erfolgt die Imma<br>en dazu finden Sie <u>hier</u> . | ie zu den<br>gswissenschaften<br>em<br>swissenschaften<br>n muss.<br><b>mester</b> beantragen.<br>trikulation in das |
| * Abschluss                                                                                                    | Promotion                                                                                                    | 0                                                                                                    |
| * Studienfach                                                                                                    | Aquakultur 🗸                                                                                                    | 0                                                                                                    |
| * Vertiefung                                                                                                    | keine Vertiefung 🗸                                                                                                    | 0                                                                                                    |
| * Studienform                                                                                                    | Promotionsstudium 🗸                                                                                                    | Ū                                                                                                    |
| * Fachkennzeichnung                                                                                                    | Hauptfach 🗸                                                                                                    | <u>ن</u>                                                                                                    |
| * Studiengang                                                                                                    | Promotion Aquakultur                                                                                                    | <b></b>                                                                                                    |
| * Mit welchem Fachsemester wollen Sie das Studium beginnen?                                                                                                    | 1. Fachsemester                                                                                                    |                                                                                                    |
| Zulassungstyp                                                                                                    | Ohne Zulassungsbeschränkung                                                                                                    |                                                                                                    |
|                                                                                                    |                                                                                                    |                                                                                                    |

Geben Sie nun die Art Ihrer Hochschulzugangsberechtigung (HZB) an. Wir benötigen ebenfalls den Landkreis, in dem Sie Ihre HZB erlangt haben. Darüber hinaus tragen Sie Ihre Durchschnittsnote ein und ergänzen das Datum der HZB.

| Hochschulreife                                                       |                                                                                   | () <u>Hilfe</u> |
|----------------------------------------------------------------------|-----------------------------------------------------------------------------------|-----------------|
| Bitte geben Sie hier die Daten Ihrer Hochschulzugangsberechtigung (H | lochschulreife) ein. Die mit Sternchen (*) versehenen Felder sind Pflichtangaben. |                 |
| * Erworben in                                                        | Deutschland 🗸                                                                     |                 |
| * Landkreis                                                          | <b>▼</b>                                                                          |                 |
| * Art der Hochschulreife                                             | ×                                                                                 | 0               |
| * Durchschnittsnote                                                  | 0                                                                                 |                 |
| * Datum des Erwerbs                                                  | tt.mm.jjj 🖞 🛈                                                                     |                 |

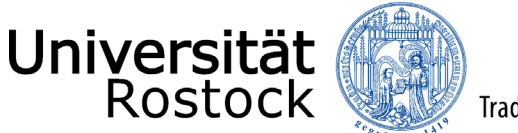

Im Folgenden bestätigen Sie, dass die von Ihnen angegebene Hochschulreife dem beantragten Studienfach zugeordnet wird. Über **"Weitere Hochschulreife hinzufügen**" können Sie weitere Hochschulzugangsberechtigungen hinzufügen. In diesem Fall müssen Sie diese dem beantragten Studienfach danach mittels Klick hinzufügen (z.B. beim Vorliegen mehrerer fachgebundener Hochschulreifen).

| Hochs             | schulreife 1. Antrag                                                                                                    | (i) <u>Hilfe</u> |
|-------------------|----------------------------------------------------------------------------------------------------|------------------|
| Bach              | elor Chemie                                                                                                    |                  |
| * Bitte           | e wählen Sie eine Hochschulzugangsberechtigung (Hochschulreife) aus, mit der Sie bzgl. des Studienfachs Bachelor Chemie am Verfahren teilnehmen wollen |                  |
| €Ab               | endgymnasium/Kolleg (allgemeine Hochschulreife) (15.07.2021)                                                                                           |                  |
| <u>b</u> <u>w</u> | leitere Hochschulreife hinzufügen                                                                                                    |                  |
| Weiter            |                                                                                                    |                  |

Geben Sie nun bitte die Anzahl der Semester an, die Sie bereits an deutschen Hochschulen studiert haben und ob Sie bereits ein Studium abgeschlossen haben.

| Studienvergangenheit                                                                                                    |
|----------------------------------------------------------------------------------------------------|
| Bitte geben Sie hier an, wie viele Semester Sie bisher an deutschen Hochschulen studiert haben.                                                                                                    |
| Wenn Sie bis zum Ende der Bewerbungsfrist ein Studium an einer deutschen Hochschule abgeschlossen haben, Ihnen darüber ein Abschlusszeugnis vorliegt und Sie ein weiteres Studium in einer grundständigen Studiengang oder einen weiteren Masterstudiengang aufnehmen möchten, müssen Sie sich zwingend für ein Zweitstudium bewerben. |
| In diesem Fall brechen Sie diesen Bewerbungsprozess ab und fügen einen neuen Antrag mit der Studienform "Zweitstudium" hinzu.                                                                                                    |
| * Bisher studierte Semester 0                                                                                                    |
| * Studium abgeschlossen?                                                                                                    |
|                                                                                                    |
| S Nein                                                                                                    |
|                                                                                                    |

Auf Grund Ihrer bisher studierten Semester, sind weitere Angaben erforderlich und die entsprechenden Felder zu füllen.

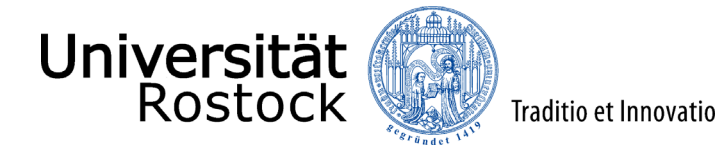

| Angaben zum vorherigen Studium                                                                                                    | (i) Hilfe |
|----------------------------------------------------------------------------------------------------|-----------|
|                                                                                                    |           |
| Geben Sie hier bitte die Informationen zu Ihrer Ersteinschreibung an.                                                                                        |           |
| * Jahr der Ersteinschreibung                                                                                                    |           |
| * Semester der Ersteinschreibung                                                                                                    |           |
| Geben Sie hier die Hochschule Ihrer Ersteinschreibung an. Falls Sie im Ausland studiert haben, wählen Sie "Alle sonstigen Hochschulen" aus.                  |           |
| * Hochschule der Ersteinschreibung                                                                                                    |           |
| () Geben Sie in den folgenden Zeilen Informationen zu dem Studium an, in dem Sie zuletzt eingeschrleben waren.                                               |           |
| * Land Deutschland                                                                                                    |           |
| Geben Sie hier an, an welcher Hochschule Sie zuletzt eingeschrieben waren. Falls Sie im Ausland studiert haben, wählen Sie "Alle sonstigen Hochschulen" aus. |           |
| * Hochschule                                                                                                    |           |
| * Abschluss 🗸                                                                                                    |           |
| * Studiengang                                                                                                    |           |
| Geben Sie hier an, ob Sie in ihrem vorherigen Studium eine Prüfung endgültig nicht bestanden haben.                                                          |           |
| * Prüfung endgültig nicht bestanden                                                                                                    |           |
| Wenn Sie bereits an der Universität Rostock immatrikuliert sind oder waren, geben Sie hier bitte die Matrikelnummer an.                                      |           |
| Matrikelnummer an der Universität Rostock                                                                                                    |           |
| * Sind Sie aktuell an der Universität Rostock einge-<br>schrieben und haben KEINEN Antrag auf Exmatrikula-                                                   |           |
| tion gestellt?                                                                                                    |           |

Bitte beantworten Sie die nun folgenden Abfragen entsprechend Ihres bisherigen Werdegangs.

| Promotionsberechtigender Hochschulabschlu                                                                        | ss |  |
|----------------------------------------------------------------------------------------------------|----|--|
| * Haben Sie den zur Promotion berechtigenden Hoch-<br>schulabschluss in Deutschland oder im Ausland<br>erworben? | ~  |  |
|                                                                                                    |    |  |
| Weiterer Hochschulabschluss                                                                                      |    |  |
| * Haben Sie einen weiteren Hochschulabschluss<br>erlangt?                                                        | ~  |  |

In der folgenden Ansicht können Sie sich zum einen die Zugangsvoraussetzungen sowie weitere Informationen zum Promotionsstudium über einen externen Link anzeigen lassen. Klicken Sie dazu auf die Verlinkung und lesen Sie sich die Voraussetzungen aufmerksam durch. Zum anderen müssen Sie die Kenntnisnahme mit **"Ja"** bestätigen. Bestätigen Sie dann mit **"Weiter"**.

| Kenntnisnahme der Zugangsvoraussetzungen                                                                                    |                    | (i) Hilfe |
|----------------------------------------------------------------------------------------------------|--------------------|-----------|
| 2ugangsvoraussetzungen sowie weitere Information                                                                            | en zum Studiengang |           |
| * Hiermit bestätige ich, dass ich die oben verlinkten<br>Zugangsvoraussetzungen des Studiums zur Kenntnis<br>genommen habe: | ~                  |           |

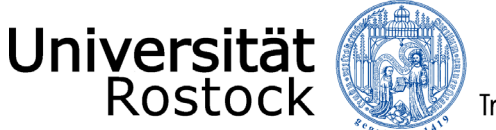

Nun wird Ihnen hier eine Übersicht der von Ihnen angegebenen Daten angezeigt. Prüfen Sie diese sorgfältig. Bestätigen Sie diese, indem Sie einen Haken nach **"Hiermit bestätige ich die Richtigkeit meiner Angaben"** setzen und auf **"Antrag abgeben"** klicken.

| Angaben bestätigen und Bewerbungsantrag abgeben |                                                         |
|-------------------------------------------------|---------------------------------------------------------|
|                                                 | Hiermit bestätige ich die Richtigkeit meiner Angaben. 🗹 |
| Zurück                                          | Antrag abgeben                                          |

Sie können nun online direkt die Immatrikulation beantragen. Sie werden automatisch zu diesem Prozess weitergeleitet.

Mögliche Nachrichten und Hinweise vom Studierendensekretariat finden Sie auch in den Antragsdetails. Gehen Sie bitte dazu auf Ihre Antragsübersicht und nutzen den Button **"Antragsdetails anzeigen"**.

Weitere Hinweise und Informationen:

• Wenn Sie sich für einen weiteren Studiengang bewerben möchten, nutzen Sie **"Bewerbungsantrag hinzufügen"**. Bitte beachten Sie, dass nun viele der bereits getätigten Angaben übernommen werden, Felder vorbelegt und nicht mehr veränderbar sind.

Wir freuen uns auf Ihre Einschreibung!

PS: Sie können nun mit dem Prozess der Online-Immatrikulation beginnen.